# **Clover**

#### **Clover Mobile Printer** Model: P200 FCC ID: HFS-P200

#### **EU Importer**

First Data Corporation 90, Long Acre, London WC2E 9TF, United Kingdom

# **Clover**

# Clover Mobile Printer

# Setup Guide

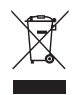

#### Waste Electrical and Electronic Equipment-WEEE

NOTE: This product is covered electronic equipment under the European Union's Waste from Electrical and Electronic Equipment ("WEEE") Directive(2012/19/EU). The WEEE Directive requires that covered equipment be collected and managed separately from typical household waste in all EU member states. Please follow the guidance of your local environmental authority or ask the shop where you purchased the product for collection or recycling options.

#### Industry Canada Compliance

This device complies with Industry Canada license-exempt RSS standard(s). Operation is subject to the following two conditions:

(1) this device may not cause interference, and

(2) this device must accept any interference, including interference that may cause undesired operation of the device.

Le présent appareil est conforme aux CNR d'Industrie Canada applicables aux appareils radio exempts de licence. L'exploitation est autorisée aux deux conditions suivantes:

(1) l'appareil ne doit pas produire de brouillage, et

(2) l'utilisateur de l'appareil doit accepter tout brouillage radioélectrique subi, même si le brouillage est susceptible d'en compromettre le fonctionnement.

#### CE RF Exposure Compliance

This device meets the EU requirements (1999/519/EC) and the International Commission on Non-Ionizing Radiation Protection (ICNIRP) on the limitation of exposure of the general public to electromagnetic fields by way of health protection.

#### FCC Compliance

This device complies with part 15 of the FCC Rules. Operation is subject to the following two conditions: (1) This device may not cause harmful interference, and (2) this device must accept any interference received, including interference that may cause undesired operation.

#### FCC Part 15B

Note: This equipment has been tested and found to comply with the limits for a Class B digital device, pursuant to part 15 of the FCC Rules. These limits are designed to provide reasonable protection against harmful interference in a residential installation. This equipment generates, uses and can radiate radio frequency energy and, if not installed and used in accordance with the instructions, may cause harmful interference to radio communications. However, there is no guarantee that interference will not occur in a particular installation. If this equipment does cause harmful interference to radio or television reception, which can be determined by turning the equipment off and on, the user is encouraged to try to correct the interference by one or more of the following measures:

- · Reorient or relocate the receiving antenna.
- · Increase the separation between the equipment and receiver.
- Connect the equipment into an outlet on a circuit different from that to which the receiver is connected.
- Consult the dealer or an experienced radio/TV technician for help.

#### FCC Warning Against Unauthorized Modifications

Changes or modifications not expressly approved by the party responsible for compliance could void the user's authority to operate the equipment.

#### FCC exposure limit compliance statement (SAR statement)

This device is designed and manufactured not to exceed the emission limits for exposure to radio frequency (RF) energy set by the Federal Communications Commission and Industry Canada for an uncontrolled environment.

| English    | 1  |
|------------|----|
| Deutsch    | 10 |
| Español    | 20 |
| Français   | 30 |
| Italiano   | 40 |
| Nederlands | 50 |
| Polski     | 60 |

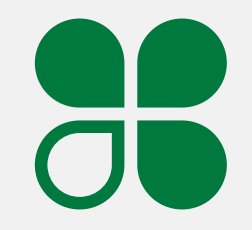

1 Clover Mobile Printer Setup Guide

# Przydatne zasoby

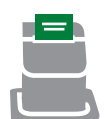

### Aplikacja Konfiguracja drukarek

Aplikacja Konfiguracja drukarek umożliwia skonfigurowanie połączenia drukarki Clover Mobile Printer z urządzeniem Clover Mobile.

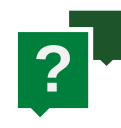

#### Potrzebujesz pomocy?

Skorzystaj z aplikacji Pomoc, odwiedź stronę <u>help.clover.com</u> lub w dowolnym czasie zadzwoń do nas pod numer podany w powitalnej wiadomości e-mail. We are continuously improving our software. To see the latest version of this guide, visit clover.com/setup.

In Europe, visit eu.clover.com/setup

69 Instrukcja konfiguracji drukarki Clover Mobile Printer

English 2

### What's Included

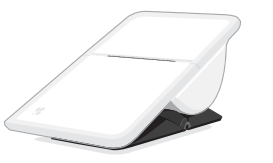

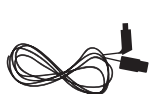

Micro USB cable

Clover Mobile Printer

USB charger

Receipt paper x2

### **About Clover Mobile Printer**

If you're using Clover Mobile to take payments or orders, Clover Mobile Printer pairs with it to let you print receipts. Leave it stationary (within range of Clover Mobile) or clip it on to bring it with you to print wherever you are.

#### Ładowanie baterii

Poziom naładowania baterii można sprawdzić w aplikacji Konfiguracja drukarek.

Gdy dioda stanu zaczyna świecić na czerwono, poziom naładowania baterii jest niski. Aby rozpocząć ładowanie, włóż wtyczkę micro USB ładowarki do gniazda na spodzie drukarki Clover Mobile Printer. Gdy drukarka będzie w pełni naładowana, dioda stanu zacznie świecić ciągłym białym światłem.

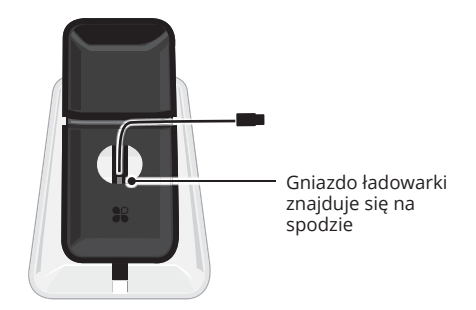

#### W pełni naładowana drukarka Clover Mobile Printer:

- może wydrukować do 1000 paragonów,
- może pozostawać w stanie gotowości do tygodnia.

3 Clover Mobile Printer Setup Guide

Polski 68

# Codzienne użytkowanie

### Zasięg łączności Bluetooth

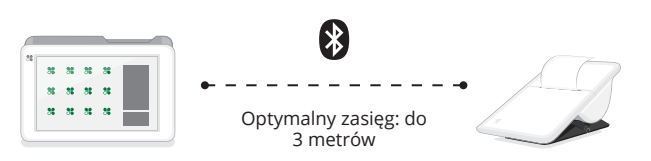

Urządzenie Clover Mobile łączy się z drukarką Clover Mobile Printer przy użyciu technologii Bluetooth. Po skonfigurowaniu połączenia należy je przetestować.

### Codzienne drukowanie

Drukarka może działać w trybie stacjonarnym (musi znajdować się w zasięgu urządzenia Clover Mobile) lub przenośnym (można ją nosić i drukować w dowolnym miejscu).

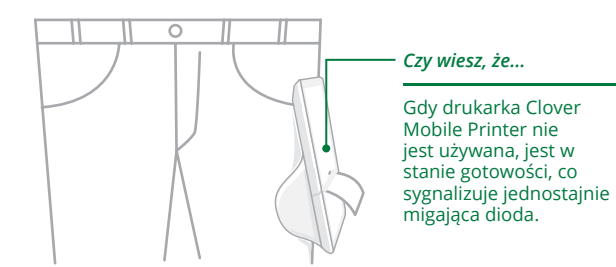

67 Instrukcja konfiguracji drukarki Clover Mobile Printer

# Get to Know Clover Mobile Printer

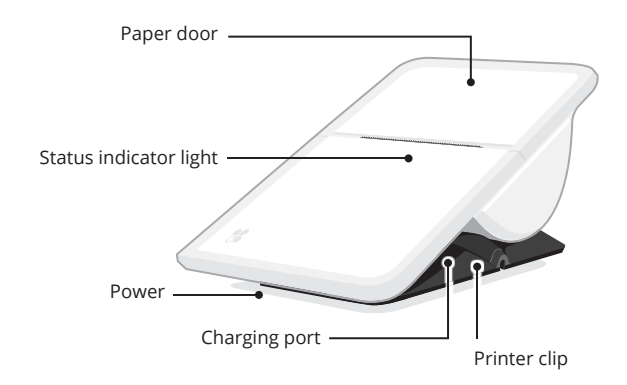

Inside

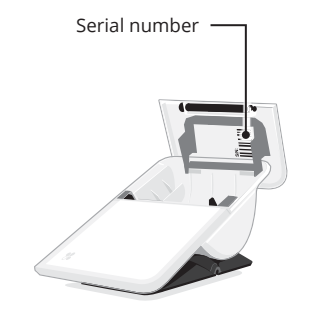

Printer Clip

Pull tip of clip and slide into apron or pant pocket.

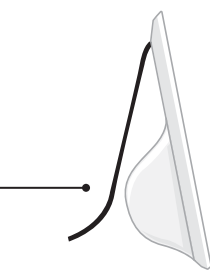

English 4

# Set up your Clover Mobile Printer

#### **Load Thermal Paper**

Place Clover Mobile Printer on flat surface.

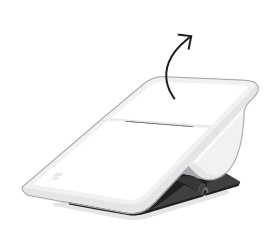

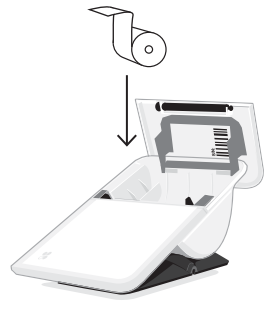

Hold body of device, then open the paper door.

Insert paper roll.

### Start Up

Turn Clover Mobile Printer over to access power button. Press to turn on. A white light will start blinking, which indicates that your printer is on.

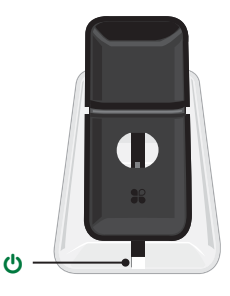

5 Clover Mobile Printer Setup Guide

### Parowanie z urządzeniem Clover Mobile

Pierwsze uruchomienie drukarki Clover Mobile Printer

Postępuj zgodnie z wyświetlanymi monitami. Drukarka Clover Mobile Printer wydrukuje numer PIN parowania w formie kodu paskowego. Zeskanuj ten kod przy użyciu urządzenia Clover Mobile lub wprowadź numer PIN ręcznie.

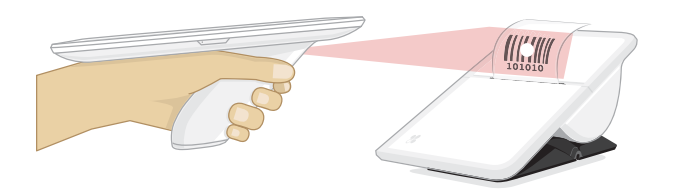

#### Parowanie z wieloma urządzeniami Clover Mobile

Powtórz opisane wyżej czynności w przypadku każdego urządzenia Clover Mobile, które chcesz sparować z drukarką Clover Mobile Printer.

Polski 66

# Konfigurowanie drukarki Clover Mobile Printer

### Ładowanie papieru termicznego

Ustaw drukarkę Clover Mobile Printer na płaskiej powierzchni.

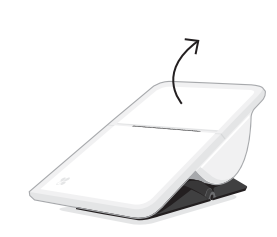

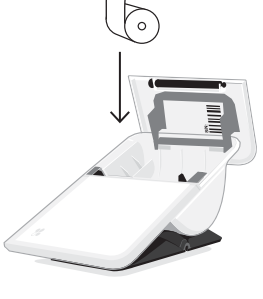

Przytrzymując korpus drukarki, otwórz pokrywę papieru. Włóż rolkę papieru.

### Uruchamianie

Obróć drukarkę Clover Mobile Printer, aby zyskać dostęp do przycisku zasilania. Naciśnij przycisk, aby włączyć drukarkę. Dioda zacznie migać białym światłem, sygnalizując, że drukarka jest włączona.

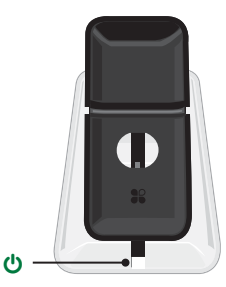

65 Instrukcja konfiguracji drukarki Clover Mobile Printer

### Pair with Clover Mobile

### First Start Up of Clover Mobile Printer

Follow on-screen prompts. Clover Mobile Printer will print out a pairing PIN in the form of a barcode. Scan barcode with Clover Mobile or manually enter PIN.

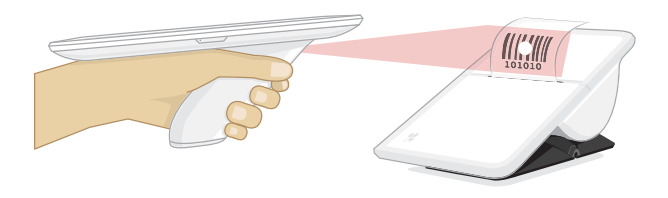

#### **Pairing Multiple Clover Mobiles**

Repeat above steps for each Clover Mobile you want to pair with your Clover Mobile Printer.

English 6

# Everyday Usage

### **Bluetooth Connectivity Range**

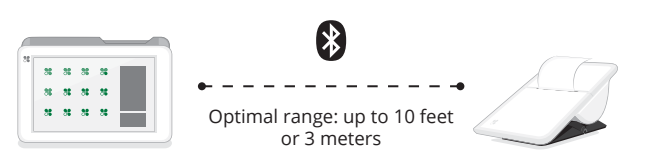

Clover Mobile and Clover Mobile Printer use Bluetooth to connect. Test connectivity after set up is complete.

### **Everyday Printing**

Leave it stationary (within range of Clover Mobile) or clip it on to bring it with you to print wherever you are.

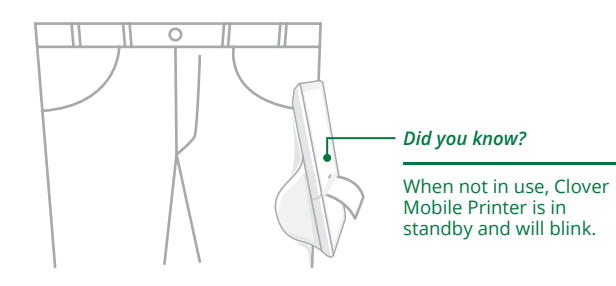

7 Clover Mobile Printer Setup Guide

# Zapoznanie z drukarką Clover Mobile Printer

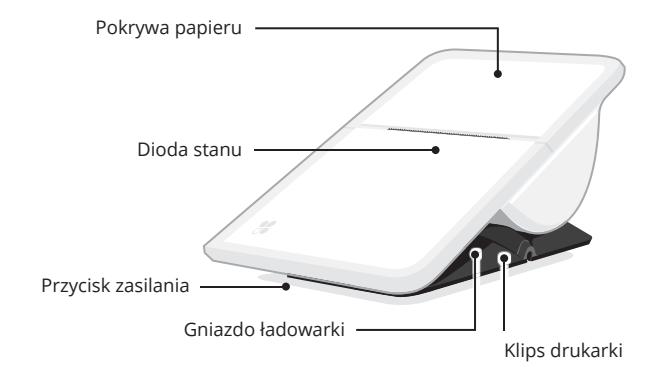

Wnętrze

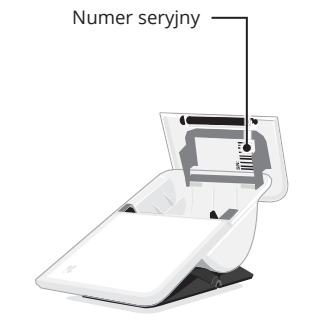

#### Klips drukarki

Odciągnij końcówkę klipsa i wsuń ją do kieszeni fartucha lub spodni.

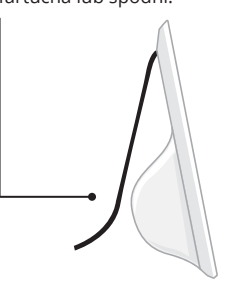

Polski 64

### Zawartość zestawu

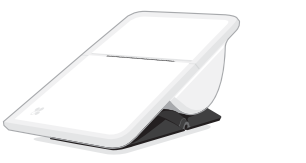

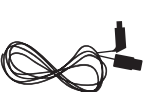

Drukarka Clover Mobile Printer

Kabel micro USB

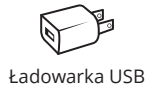

Papier paragonowy (2 szt.)

# Informacje o drukarce Clover Mobile Printer

Jeśli używasz urządzenia Clover Mobile do przyjmowania płatności lub zamówień, możesz sparować z nim drukarkę Clover Mobile Printer, aby drukować paragony. Drukarka może działać w trybie stacjonarnym (musi znajdować się w zasięgu urządzenia Clover Mobile) lub przenośnym (można ją nosić i drukować w dowolnym miejscu).

63 Instrukcja konfiguracji drukarki Clover Mobile Printer

### Charging

Battery life can be checked in your Printers Setup app.

Battery is low when status indicator light turns red. Plug micro USB into bottom of Clover Mobile Printer to charge. Status indicator will turn into a steady white light when fully charged.

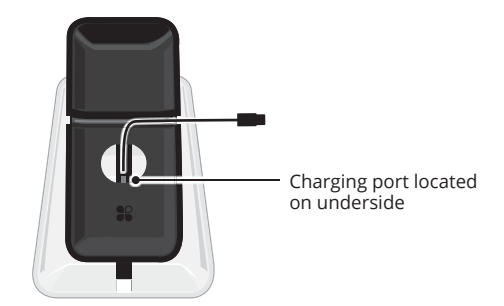

#### On a full charge:

- Clover Mobile Printer will print up to 1000 receipts
- Clover Mobile Printer can sit in standby up to a week

English 8

### **Useful Resources**

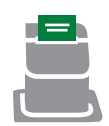

### **Printers Setup App**

Use Printers Setup app to set up Clover Mobile Printer with Clover Mobile.

|   | - |
|---|---|
| ? | - |

### **Need Help?**

Visit <u>help.clover.com</u>, use the Help app, or call us anytime at the phone number given in your welcome email. Staramy się ciągle ulepszać nasze oprogramowanie. Aby zapoznać się z najnowszą wersją tej instrukcji, odwiedź stronę clover.com/setup.

W Europie: eu.clover.com/setup

9 Clover Mobile Printer Setup Guide

Polski 62

# Einrichtungsanleitung für Clover Mobile-Drucker

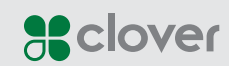

61 Instrukcja konfiguracji drukarki Clover Mobile Printer

Deutsch 10

# Instrukcja konfiguracji drukarki Clover Mobile Printer

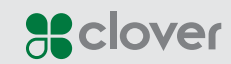

11 Einrichtungsanleitung für Clover Mobile-Drucker

Polski 60

### Nuttige bronnen

### App Printerinstellingen

Gebruik de app Printerinstellingen om de Clover Mobile-printer in combinatie met een Clover Mobile te installeren.

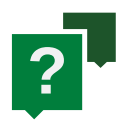

### Hulp nodig?

Ga naar <u>help.clover.com</u>, gebruik de app Help of bel ons op het telefoonnummer dat u vindt in uw welkomst-e-mail. Wir entwickeln unsere Software ständig weiter. Die neueste Version dieser Anleitung finden Sie auf clover.com/setup.

Für Europa finden Sie diese Informationen auf <u>eu.clover.com/setup</u>

59 Clover Mobile-printer - Installatiegids

Deutsch 12

# Lieferumfang

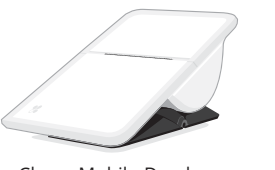

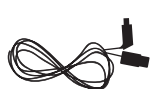

microUSB-Kabel

Clover Mobile-Drucker

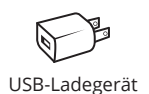

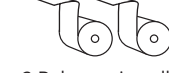

2 Belegpapierrollen

# Über den Clover Mobile-Drucker

Wenn Sie Zahlungen oder Bestellungen mit Clover Mobile annehmen, können Sie den Clover Mobile-Drucker mit dem System koppeln, um Belege zu drucken. Sie können den Drucker entweder fest (in Reichweite von Clover Mobile) aufstellen oder mobil einsetzen, um sofort dort zu drucken, wo Sie sich gerade befinden.

13 Einrichtungsanleitung für Clover Mobile-Drucker

### Opladen

U kunt de resterende lading van de batterij controleren in de app Printerinstellingen.

De batterij is bijna leeg wanneer het statuslampje rood gaat branden. Sluit de Micro-USB-kabel aan de onderzijde van de Clover Mobile-printer aan om het apparaat op te laden. Het statuslampje gaat continu wit branden wanneer de batterij volledig is opgeladen.

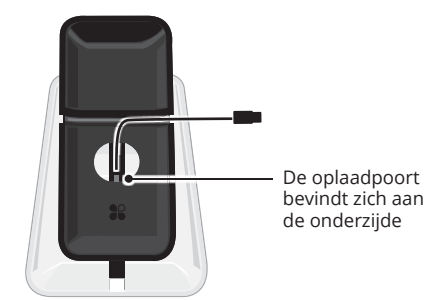

#### Wanneer volledig opgeladen:

- Kan de Clover Mobile-printer maximaal 1000 kassabonnen afdrukken
- Kan de Clover Mobile-printer maximaal een week in de stand-bystand staan

Nederlands 58

# Dagelijks gebruik

Verbindingsbereik via Bluetooth

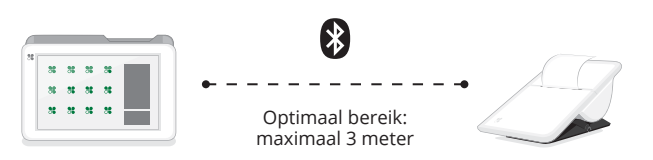

De Clover Mobile en de Clover Mobile-printer maken via Bluetooth verbinding met elkaar. Test de verbinding nadat de installatie is voltooid.

### Dagelijks afdrukken

Plaats de printer op een vaste locatie (binnen bereik van de Clover Mobile) of klem hem vast, zodat u hem overal mee naartoe kunt nemen om bonnen af te drukken.

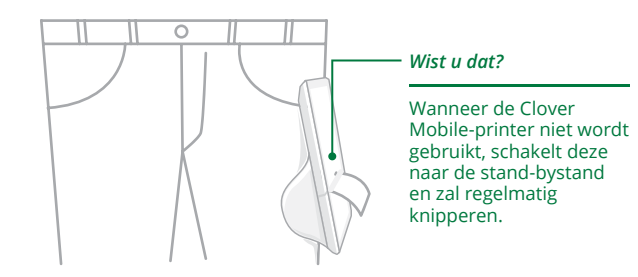

57 Clover Mobile-printer - Installatiegids

# Lernen Sie den Clover Mobile-Drucker kennen

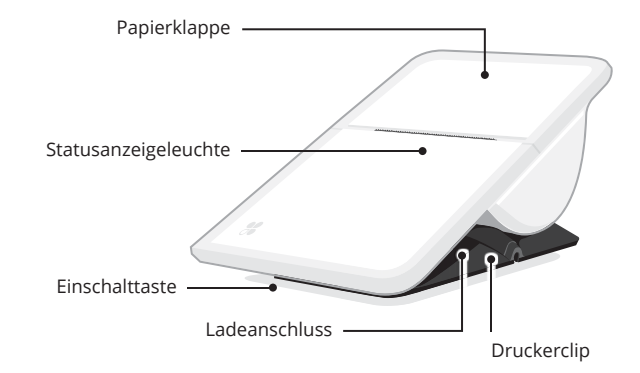

Innenseite Seriennummer –

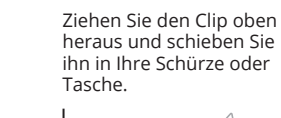

Druckerclip

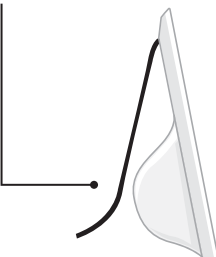

Deutsch 14

# Einrichten des Clover Mobile-Druckers

#### Thermopapier einlegen

Stellen Sie den Clover Mobile-Drucker auf eine ebene Fläche.

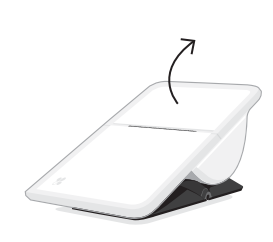

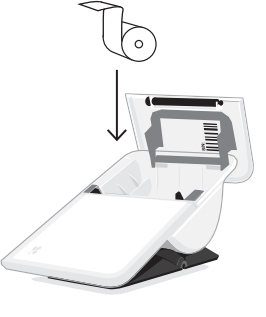

Halten Sie die Druckerbasis und öffnen Sie die Papierklappe. Legen Sie eine Papierrolle ein.

### **Einschalten**

Drehen Sie den Clover Mobile-Drucker um und drücken Sie die Einschalttaste. Die Statusleuchte blinkt weiß, um anzuzeigen, dass der Drucker eingeschaltet ist.

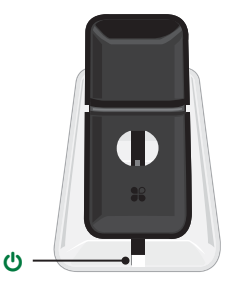

15 Einrichtungsanleitung für Clover Mobile-Drucker

### Koppelen met een Clover Mobile

De Clover Mobile-printer voor het eerst opstarten

Volg de aanwijzingen op het scherm. De Clover Mobileprinter drukt een koppelings-PIN af in de vorm van een barcode. Scan de barcode met de Clover Mobile of voer handmatig de PIN in.

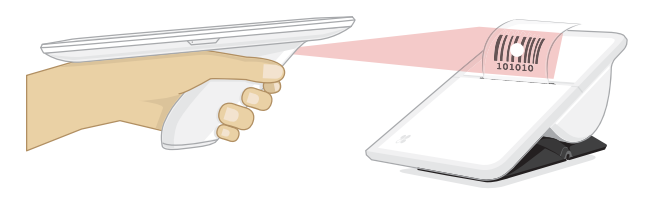

#### **Meerdere Clover Mobiles koppelen**

Herhaal de bovenstaande stappen voor elke Clover Mobile die u aan de Clover Mobile-printer wilt koppelen.

Nederlands 56

## De Clover Mobile-printer instellen

#### Thermisch papier plaatsen

Plaats de Clover Mobile-printer op een vlakke ondergrond.

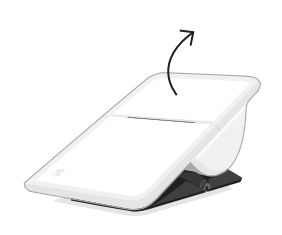

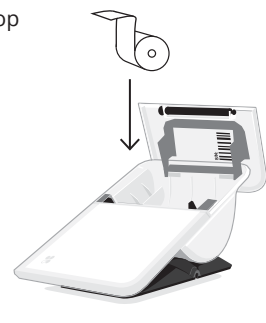

Houd de behuizing van het apparaat vast en open vervolgens de papierklep.

Plaats de papierrol.

### Opstarten

Draai de Clover Mobile-printer ondersteboven, zodat de aan/ uit-knop toegankelijk is. Druk op de knop om de printer in te schakelen. Er begint een wit lampje te knipperen, waarmee wordt aangegeven dat de printer is ingeschakeld.

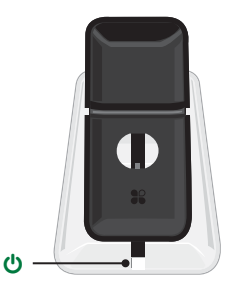

55 Clover Mobile-printer - Installatiegids

### Mit Clover Mobile koppeln

Schalten Sie den Clover Mobile-Drucker ein.

Befolgen Sie die Anweisungen auf dem Bildschirm. Der Clover Mobile-Drucker druckt eine Kopplungs-PIN in Form eines Strichcodes. Scannen Sie den Strichcode mit Clover Mobile oder geben Sie die PIN manuell ein.

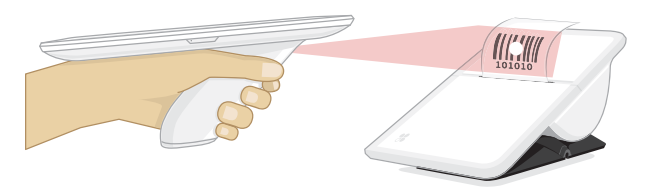

#### Mehrere Clover Mobile koppeln

Wiederholen Sie die oben beschriebenen Schritte für jedes Clover Mobile, mit dem Sie den Clover Mobile-Drucker koppeln möchten.

Deutsch 16

### **Allgemeiner Betrieb**

Bluetooth-Verbindungsreichweite

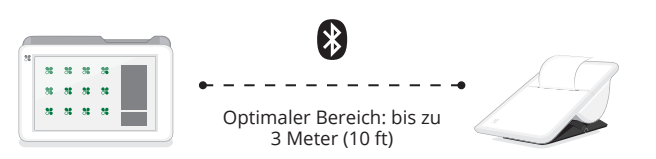

Clover Mobile und der Clover Mobile-Drucker kommunizieren über eine Bluetooth-Verbindung. Testen Sie die Verbindung, nachdem Sie die Einrichtung abgeschlossen haben.

#### Drucken

Sie können den Drucker entweder fest (in Reichweite von Clover Mobile) aufstellen oder mobil einsetzen, um sofort dort zu drucken, wo Sie sich gerade befinden.

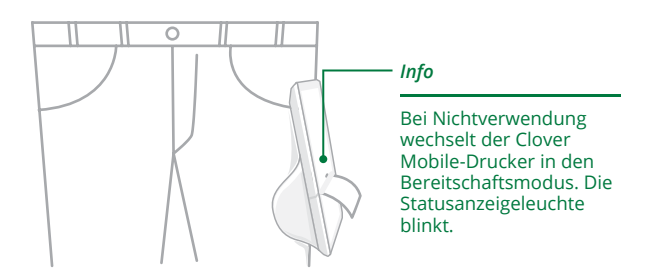

17 Einrichtungsanleitung für Clover Mobile-Drucker

# Kennismaking met de Clover Mobile-printer

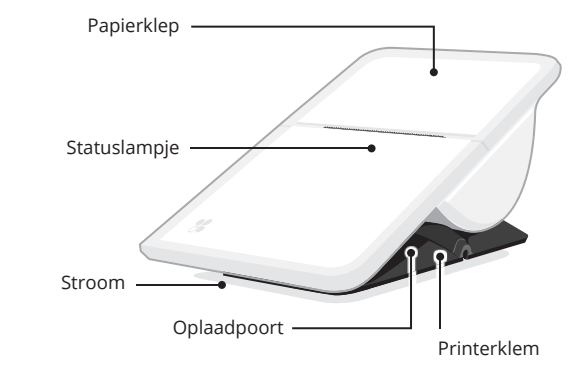

Binnenkant

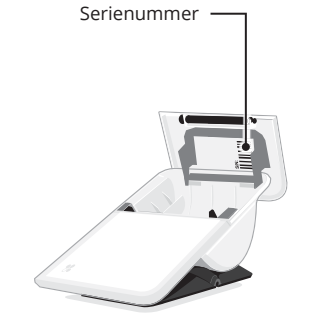

#### Printerklem

Trek aan de punt van de klem en schuif de klem aan uw schort of broekzak.

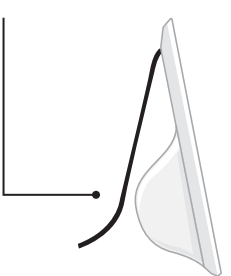

Nederlands 54

# In de verpakking

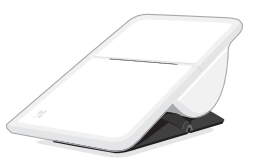

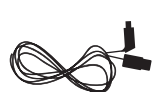

Micro-USB-kabel

Clover Mobile-printer

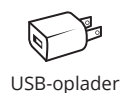

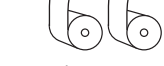

Kassabonpapier x2

# Over de Clover Mobile-printer

Als u een Clover Mobile gebruikt om betalingen of orders te verwerken, kunt u de Clover Mobile-printer koppelen om kassabonnen af te drukken. Plaats de printer op een vaste locatie (binnen bereik van de Clover Mobile) of klem hem vast, zodat u hem overal mee naartoe kunt nemen om bonnen af te drukken.

53 Clover Mobile-printer - Installatiegids

### Laden

In der Anwendung "Druckereinrichtung" können Sie die Akkubetriebsdauer überprüfen.

Bei niedrigem Akkustand leuchtet die Statusanzeigeleuchte rot. Stecken Sie den microUSB-Stecker zum Laden an der Unterseite des Clover Mobile-Druckers ein. Wenn der Akku vollständig geladen ist, leuchtet die Statusanzeige dauerhaft weiß auf.

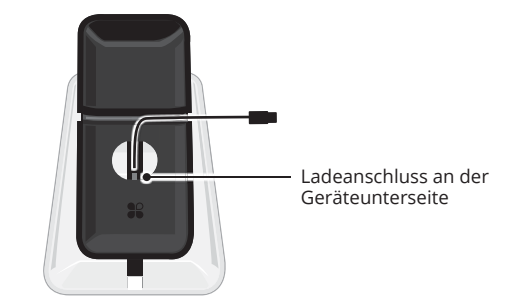

#### Leistung bei vollständig geladenem Akku:

- Der Clover Mobile-Drucker kann im Akkubetrieb bis zu 1000 Belege drucken.
- Der Clover Mobile-Drucker bleibt bis zu einer Wocher im Bereitschaftsmodus eingeschaltet.

Deutsch 18

### Weitere Informationen

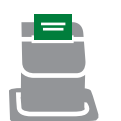

### Anwendung

"Druckereinrichtung"

Richten Sie den Clover Mobile-Drucker mit der Anwendung "Druckereinrichtung" für Clover Mobile ein.

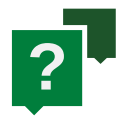

### Hilfe

Nutzen Sie die Anwendung "Hilfe", besuchen Sie <u>help.clover.com</u> oder setzen Sie sich unter der in Ihrer Begrüßungs-E-Mail angegebenen Telefonnummer mit uns in Verbindung. Wij werken continu aan de verbetering van onze software. Voor de meest recente versie van deze gids gaat u naar clover.com/setup.

In Europa gaat u naar eu.clover.com/setup

19 Einrichtungsanleitung für Clover Mobile-Drucker

Nederlands 52

# Guía de configuración de la impresora de Clover Mobile

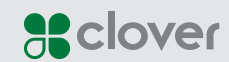

51 Clover Mobile-printer - Installatiegids

Español 20

# Clover Mobile-printer -Installatiegids

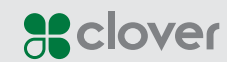

21 Guía de configuración de la impresora de Clover Mobile

Nederlands 50

### **Risorse utili**

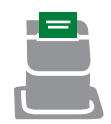

### App Configurazione stampanti

Utilizzare l'app Configurazione stampanti per configurare la stampante Clover Mobile con Clover Mobile.

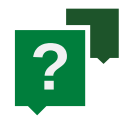

### Per ricevere assistenza

Accedere alla pagina <u>help.clover.com</u>, utilizzare l'app Guida o chiamare in qualsiasi momento i numeri indicati nell'e-mail di benvenuto. Siempre estamos mejorando nuestro software. Para ver la última versión de esta guía, visite clover.com/setup.

En Europa, visite eu.clover.com/setup

49 Guida alla configurazione della stampante Clover Mobile

Español 22

### **Elementos incluidos**

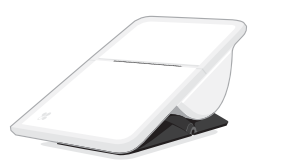

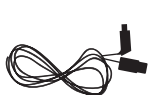

Cable micro-USB

Impresora de Clover Mobile

Cargador USB

Dos papeles de recibo

# Acerca de la impresora de Clover Mobile

Si está utilizando Clover Mobile para recibir pagos o pedidos, la impresora Clover Mobile se empareja con él para imprimir recibos. Déjela siempre en el mismo lugar (dentro del alcance de Clover Mobile) o engánchela para llevarla siempre consigo y poder imprimir desde cualquier lugar.

23 Guía de configuración de la impresora de Clover Mobile

### Carica

La durata della batteria può essere controllata dall'app Configurazione stampanti.

La batteria è in esaurimento quando la spia di stato lampeggia in rosso. Per la carica, inserire la micro USB nella parte inferiore della stampante Clover Mobile. Una volta completata la carica, la luce della spia di stato si accenderà di bianco e diventerà fissa.

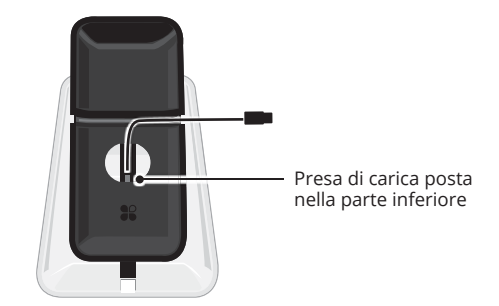

#### Con una carica completa:

- la stampante Clover Mobile è in grado di stampare fino a 1000 ricevute
- la stampante Clover Mobile può rimanere in stand-by per una settimana

Italiano 48

## Utilizzo quotidiano

Raggio di connettività Bluetooth

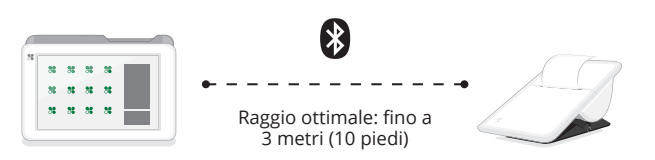

Clover Mobile e la stampante Clover Mobile si connettono tramite Bluetooth. Una volta completata la configurazione, testare la connettività.

### Attività di stampa quotidiana

La stampante può essere collocata in una postazione fissa (entro il raggio di azione di Clover Mobile) oppure portata con sé, fermata con una clip, per stampare ovunque ci si trovi.

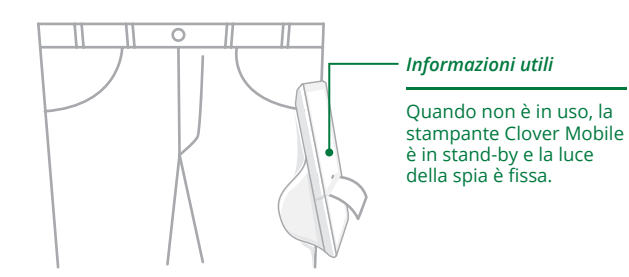

47 Guida alla configurazione della stampante Clover Mobile

## Elementos de la impresora de **Clover Mobile**

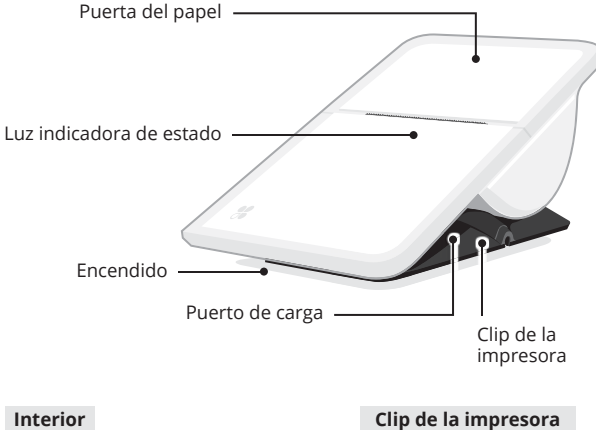

Número de serie -

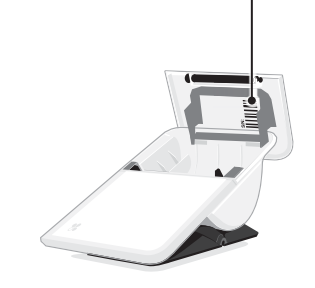

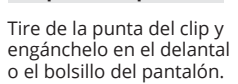

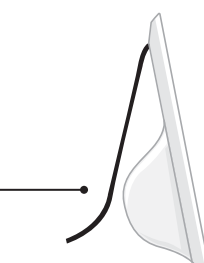

Español 24

# Configuración de la impresora de Clover Mobile

#### Carga de papel térmico

Coloque la impresora de Clover Mobile sobre una superficie plana.

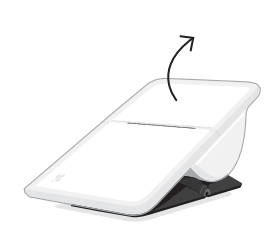

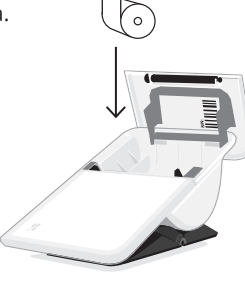

Sostenga la base del dispositivo y abra la puerta del papel. Inserte el rollo de papel.

#### Puesta en marcha

Gire la impresora de Clover Mobile para poder acceder al botón de encendido. Púlselo para encender la impresora. Una luz blanca comenzará a parpadear para indicar que la impresora está encendida.

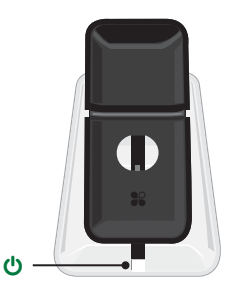

25 Guía de configuración de la impresora de Clover Mobile

### Associazione con Clover Mobile

Primo avvio della stampante Clover Mobile

Seguire le istruzioni sullo schermo. La stampante Clover Mobile stamperà un PIN per l'associazione nel formato di codice a barre. Eseguire la scansione del codice a barre con Clover Mobile oppure inserire manualmente il PIN.

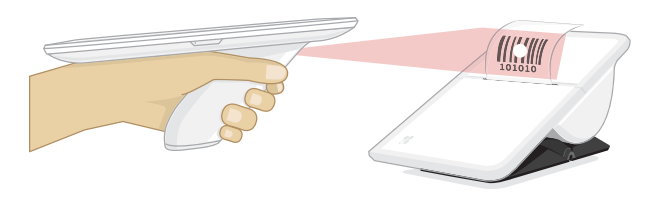

#### Associazione di più dispositivi Clover Mobile

Ripetere i passaggi in alto per ciascun dispositivo Clover Mobile da associare alla stampante Clover Mobile.

Italiano 46

## Configurazione della stampante Clover Mobile

#### Caricamento della carta termica

Posizionare la stampante Clover Mobile su una superficie piana.

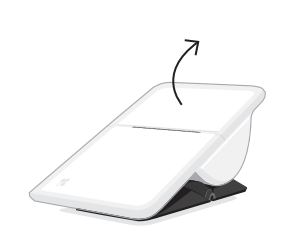

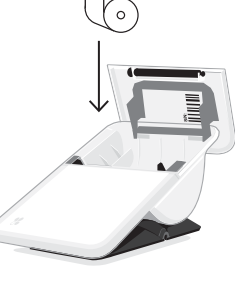

Aprire lo sportello della carta tenendo il corpo del dispositivo.

Inserire il rotolo di carta.

#### Avvio

Capovolgere la stampante Clover Mobile per accedere al tasto di accensione. Premere per accendere. Una luce bianca comincerà a lampeggiare, indicando che la stampante è accesa.

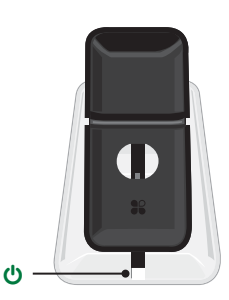

45 Guida alla configurazione della stampante Clover Mobile

### Emparejamiento con Clover Mobile

Primera puesta en marcha de la impresora de Clover Mobile

Siga las indicaciones de la pantalla. La impresora de Clover Mobile imprimirá un código de barras con un PIN de emparejamiento. Escanee el código de barras con Clover Mobile o introduzca el PIN de forma manual.

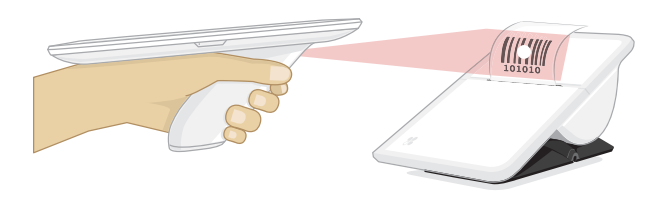

#### Emparejado de varios dispositivos Clover Mobile

Repita los pasos anteriores para cada Clover Mobile que desee emparejar con su impresora de Clover Mobile.

Español 26

### Uso diario

### Alcance de la conectividad Bluetooth

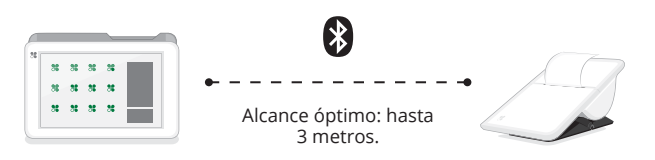

Clover Mobile y las impresoras de Clover Mobile utilizan la tecnología Bluetooth para conectarse. Tras completar la configuración, compruebe la conectividad.

### Impresión diaria

Déjela siempre en el mismo lugar (dentro del alcance de Clover Mobile) o engánchela para llevarla siempre consigo y poder imprimir desde cualquier lugar.

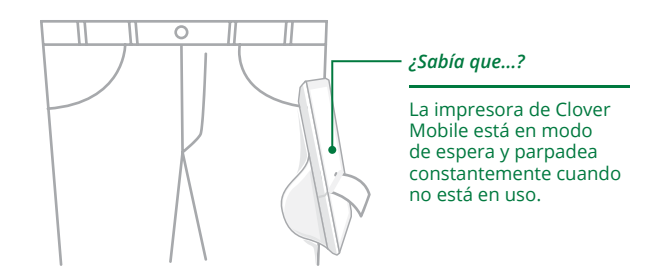

27 Guía de configuración de la impresora de Clover Mobile

# Informazioni sulla stampante Clover Mobile

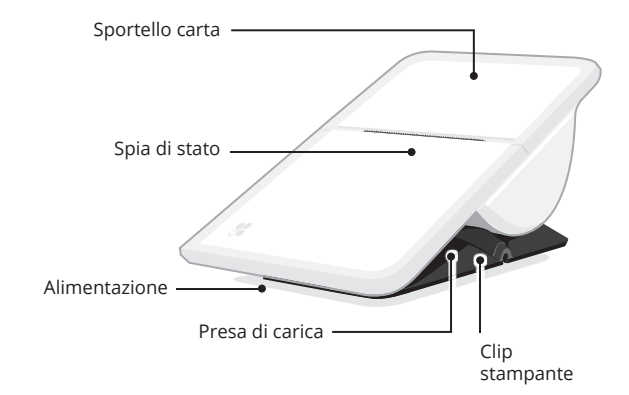

Interno

Numero di serie —

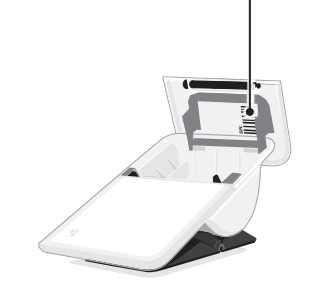

#### Clip stampante

Tirare la punta della la clip e inserirla nel grembiule o nella tasca dei pantaloni.

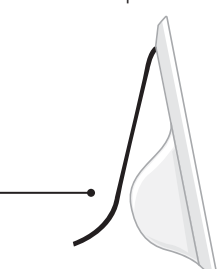

Italiano 44

# Componenti inclusi

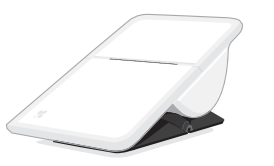

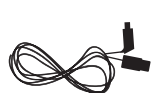

Cavo micro USB

Stampante Clover Mobile

Caricatore USB

2 x rotoli di carta per ricevute

# Informazioni sulla stampante Clover Mobile

Se ordini e pagamenti vengono effettuati con Clover Mobile, la stampante Clover Mobile li associa al dispositivo per consentire la stampa di ricevute. La stampante può essere collocata in una postazione fissa (entro il raggio di azione di Clover Mobile) oppure portata con sé, fermata con una clip, per stampare ovunque ci si trovi.

43 Guida alla configurazione della stampante Clover Mobile

### Carga

La duración de la batería se puede comprobar en la aplicación Configuración de impresoras.

Cuando la batería está descargada, la luz indicadora se pone de color rojo. Para cargarla, enchufe el cable micro-USB en la parte inferior de la impresora de Clover Mobile. Cuando la batería esté completamente cargada, aparecerá una luz blanca fija en el indicador de estado.

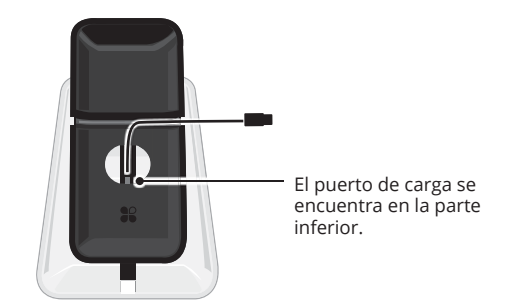

#### Con carga completa:

- La impresora de Clover Mobile imprime hasta 1000 recibos.
- La impresora de Clover Mobile puede permanecer en modo de espera hasta una semana.

Español 28

### **Recursos útiles**

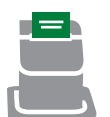

# Aplicación Configuración de impresoras

Utilice la aplicación Configuración de impresoras para configurar la impresora de Clover Mobile con Clover Mobile.

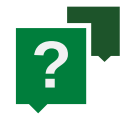

### ¿Necesita ayuda?

Visite <u>help.clover.com</u>, utilice la aplicación de ayuda o llámenos cuando lo necesite al número de teléfono incluido en el mensaje de bienvenida. Il nostro software viene sottoposto a continui miglioramenti. Per visualizzare la versione più aggiornata della guida, visitare il sito clover.com/setup.

In Europa, visitare eu.clover.com/setup

29 Guía de configuración de la impresora de Clover Mobile

Italiano 42

# Guide d'installation de l'imprimante Clover Mobile

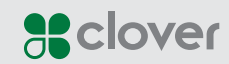

41 Guida alla configurazione della stampante Clover Mobile

# Guida alla configurazione della stampante Clover Mobile

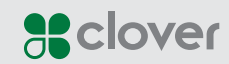

31 Guide d'installation de l'imprimante Clover Mobile

Italiano **40** 

### **Ressources utiles**

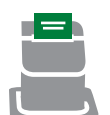

### Application Configuration de l'imprimante

Utilisez l'application Configuration de l'imprimante pour configurer l'imprimante Clover Mobile avec Clover Mobile.

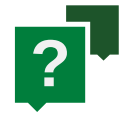

#### Besoin d'aide ?

Consultez la page <u>help.clover.com</u>, utilisez l'application Aide ou contactez-nous à tout moment par téléphone au numéro indiqué dans votre e-mail de bienvenue. Nous améliorons sans cesse nos logiciels. Pour consulter la dernière version de ce guide, rendez-vous sur clover.com/setup.

Depuis l'Europe, rendez-vous sur <u>eu.clover.com/setup</u>

39 Guide d'installation de l'imprimante Clover Mobile

### Contenu

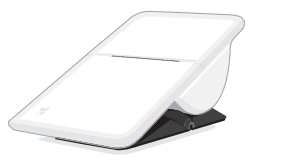

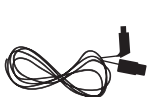

Câble micro USB

Imprimante Clover Mobile

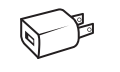

Chargeur USB

Deux rouleaux de caisse

# À propos de l'imprimante Clover Mobile

Si vous utilisez Clover Mobile pour recevoir des paiements et des commandes, celui-ci peut être jumelé avec l'imprimante Clover Mobile pour imprimer les reçus. Laissez-la à un même endroit (à portée de Clover Mobile) ou transportez-la avec vous afin d'imprimer vos reçus où que vous soyez.

33 Guide d'installation de l'imprimante Clover Mobile

### Niveau de la batterie

Vérifiez la durée de vie de la batterie dans l'application Configuration de l'imprimante.

Le niveau de batterie est faible lorsque l'indicateur lumineux d'état est rouge. Branchez la prise micro USB à l'arrière de l'imprimante Clover Mobile pour la recharger. Une fois la charge complète, l'indicateur d'état émet une lumière blanche continue.

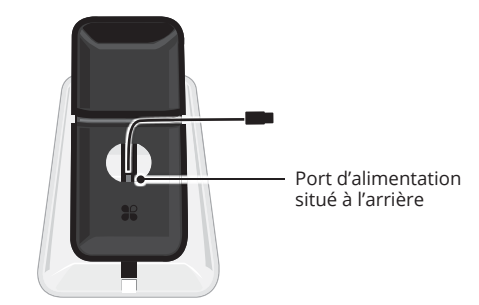

#### Avec une charge complète :

- L'imprimante Clover Mobile peut imprimer jusqu'à 1 000 reçus
- L'imprimante Clover Mobile peut rester en veille jusqu'à une semaine

# Usage quotidien

### **Portée Bluetooth**

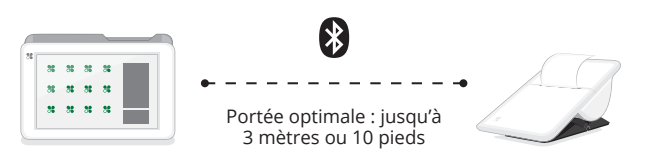

Clover Mobile et l'imprimante Clover Mobile utilisent la technologie Bluetooth pour se connecter. Testez la connectivité une fois la configuration terminée.

### **Impression courante**

Laissez-la à un même endroit (à portée de Clover Mobile) ou transportez-la avec vous afin d'imprimer vos reçus où que vous soyez.

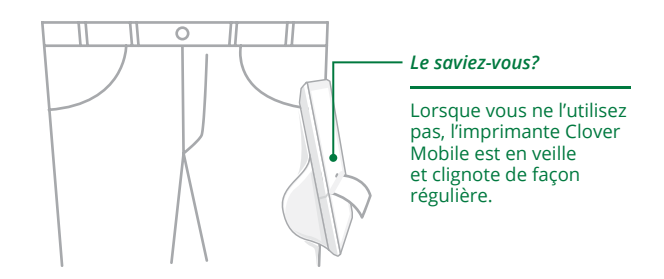

37 Guide d'installation de l'imprimante Clover Mobile

## Présentation de l'imprimante Clover Mobile

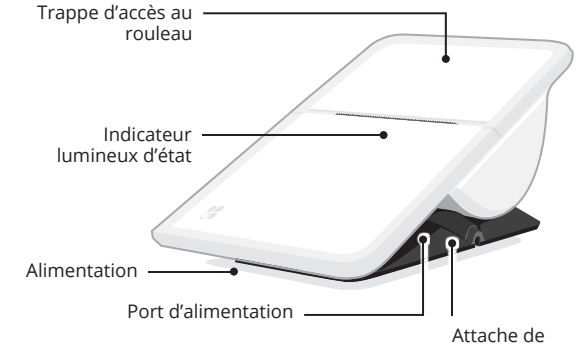

l'imprimante

#### Intérieur

Numéro de série

#### Attache de l'imprimante

Tirez l'extrémité de l'attache et fixez-la à votre tablier ou à la poche de votre

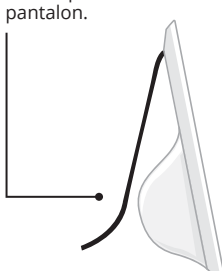

## Configuration de l'imprimante Clover Mobile

### Chargement du papier thermique

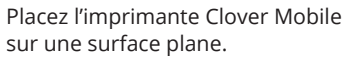

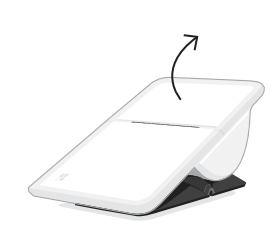

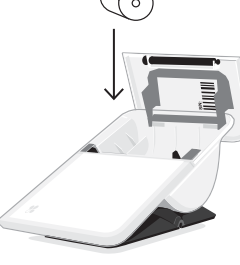

Tenez le boîtier de l'appareil, puis ouvrez la trappe d'accès au rouleau.

Insérez le rouleau.

#### Mise en marche

Retournez l'imprimante Clover Mobile pour accéder au bouton d'alimentation électrique. Appuyez dessus pour la mettre en marche. Une lumière blanche commence à clignoter indiquant que votre imprimante est en marche.

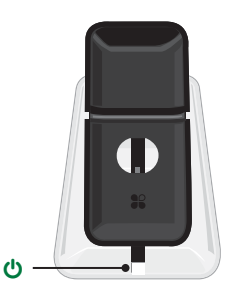

35 Guide d'installation de l'imprimante Clover Mobile

### Jumelage avec Clover Mobile

Mettez d'abord l'imprimante Clover Mobile en marche

Suivez les instructions à l'écran. L'imprimante Clover Mobile imprimera un PIN de jumelage sous la forme d'un code barre. Scannez le code barre avec Clover Mobile ou saisissez manuellement le PIN.

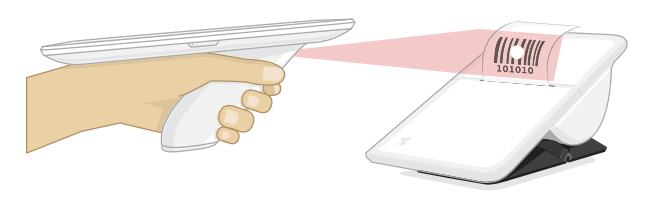

#### Jumelage multiple avec Clover Mobile

Répétez les étapes antérieures pour chaque instance de Clover Mobile que vous souhaitez jumeler avec l'imprimante Clover Mobile.